## 4-H Online 2.0 Family Enrollment QUICK GUIDE

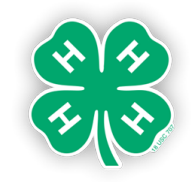

## FINISHING ENROLLMENT

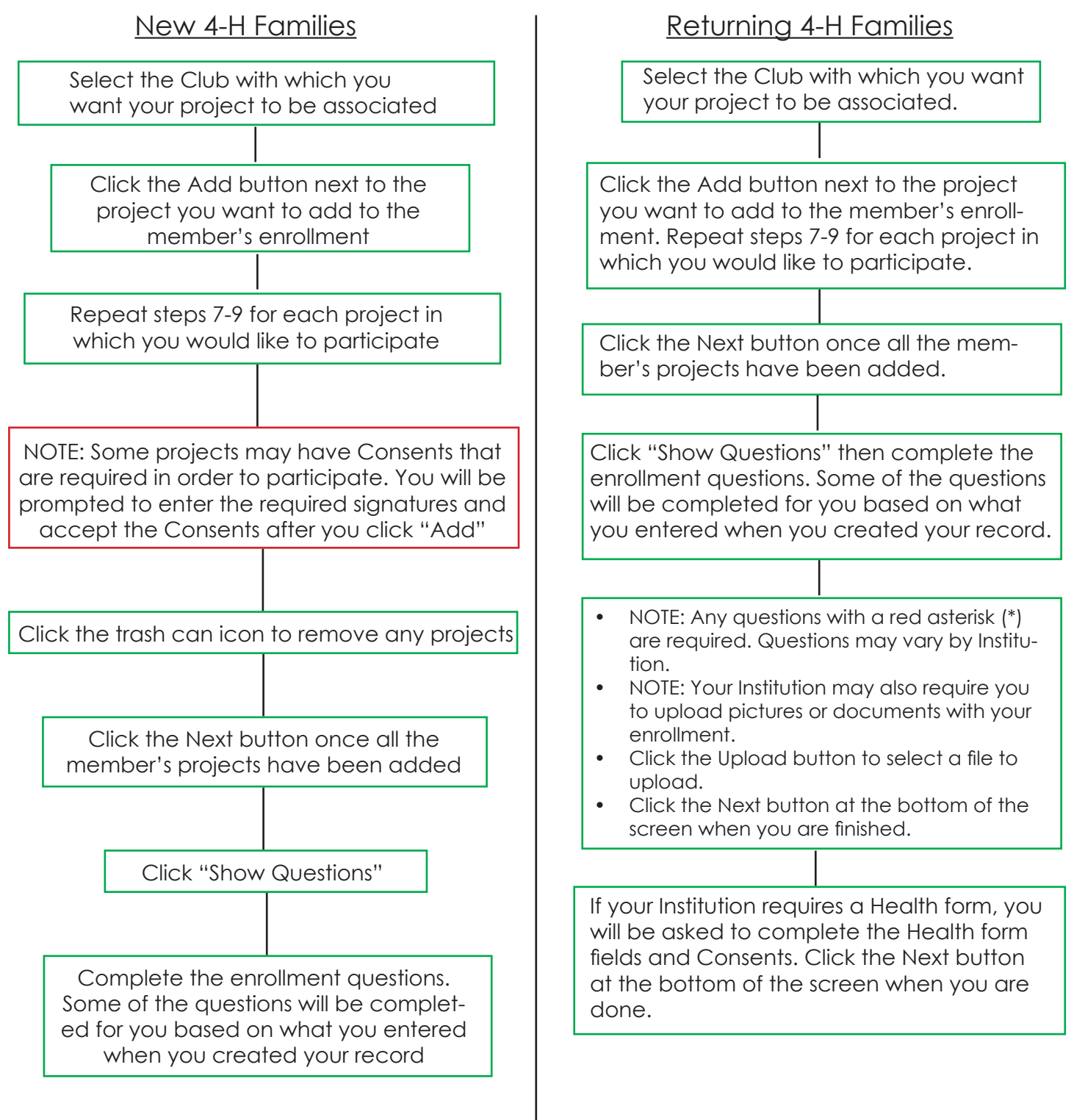

page 3

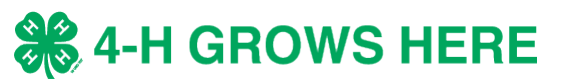

CONTINUED